# Guideline

#### 1. Register => Enter Registration Number => Get

| MAULANA ABUL KALAM AZAD UNIVERSITY OF TECHNOLOGY           | # HOME |
|------------------------------------------------------------|--------|
| Register Now                                               |        |
| Registration No*<br>Enter Registration No<br>Get<br>& Back |        |
|                                                            |        |
|                                                            |        |
|                                                            |        |

# 2. Check Details & verify your account through register Mobile OTP

| Register Now                                         |                              |
|------------------------------------------------------|------------------------------|
| Registration No*                                     |                              |
| Enter Registration No                                |                              |
| Get                                                  |                              |
| ← Back                                               |                              |
| Reg No*                                              |                              |
| 33601019030                                          |                              |
| Student Name*                                        |                              |
| AMIT KUMAR BISWAS                                    |                              |
| Department*                                          |                              |
| MCA                                                  |                              |
| OTP*                                                 |                              |
| 347422                                               |                              |
| OTP Verify Success                                   |                              |
| OTP Send XXXXXXX96 Mobile Number<br>Create Password* |                              |
|                                                      |                              |
| Create Account                                       |                              |
|                                                      | Activate Windows             |
|                                                      | Go to Settings to activate W |

# 3. Account Create Success login now

| MAULANA ABUL KALAM | AZAD UNIVERSITY OF TECHNOLOGY             | A HOM |
|--------------------|-------------------------------------------|-------|
|                    | Register Now                              |       |
|                    | Registration No*                          |       |
|                    | Enter Registration No                     |       |
|                    | Get<br>← Back                             |       |
|                    | Success! Create Account. Goto Login Page. |       |
|                    |                                           | J     |
|                    |                                           |       |
|                    |                                           |       |

# 4. Goto Login Page & Login

| MAULANA ABUL KALAM AZAD UNIVERSITY OF TECHNOLOGY                                                                                                    | HOME CONTACT US  |
|----------------------------------------------------------------------------------------------------|------------------|
| SIGN IN FOR MIGRATION                                                                                                    |                  |
| Forget Password Download Guideline                                                                                                    |                  |
| f ⊯ G+ in ⊛<br>© 2020 Copyright: Siliguri Institute of Technology<br>Contact No- 0353-2778002 / Email- info.sittechno@gmail.com<br>S.I.T Campus, Salbari<br>Hill Cart Road, Post Office - Sukna, Siliguri<br>District - Darjeeling, Pin Code - 734009, West Bengal (WB),India (IN). | Activate Windows |

# 5. After Login go to Application form

#### Page | 3

| AMIT KUMAR BISWAS |                  |              | Cogour |
|-------------------|------------------|--------------|--------|
| Home              | uus              |              |        |
| Apply Now 🗸       | Application Form | Not Complete | ß      |
| Grievance •       | Upload Documents | Not Complete | 1      |
| Change Password   | Final Submit     | Not Complete | •      |
|                   | Payment Status   | Not Complete | =      |

#### 6. Click Application Form & Press Next Button.

| Welcome            |                   |                                       | <b>ل</b> Logout           |
|--------------------|-------------------|---------------------------------------|---------------------------|
| AMIT KUMAR BISWAS  |                   |                                       |                           |
|                    | Reg No *          | Name *                                |                           |
| 🕈 Home             | 33601019030       | AMIT KUMAR BISWAS                     |                           |
|                    | Mobile No *       | Institute Name *                      |                           |
|                    | 7001265296        | SILIGURI INSTITUTE OF TECHNOLOGY      |                           |
| Application Form   | Department *      | Discipline *                          |                           |
| 🎝 Upload Documents | MCA               | MCA                                   |                           |
| View Application   | Father's Name *   | Mother's Name *                       |                           |
| 🚍 Payment          | ENTER FATHER NAME | ENTER MOTHER NAME                     |                           |
|                    | Passing Year *    | Gender *                              |                           |
| Grievance •        |                   | Male <sup>○</sup> Female <sup>○</sup> |                           |
| 🗘 Change Password  | Email Id *        |                                       |                           |
| <b>U</b> Logout    | Enter Email       |                                       |                           |
| -                  | Address *         |                                       |                           |
|                    |                   |                                       |                           |
|                    |                   |                                       |                           |
|                    | Purposo *         | Activat                               | e Windows                 |
|                    | rupose            |                                       | ttings to activate Window |
|                    |                   |                                       |                           |

7. After Application Form, Upload Your Documents. Image (png,jpg,jpeg), Registration Card (pdf), Last Mark sheet (Pdf). \*\* Maximum 400 kb.

| Welcome<br>AMIT KUMAR BISWAS                   | ×    | SILIGURI INSTITUTE OF TECHNOLOGY      |                            | <b>U</b> Logou |
|------------------------------------------------|------|---------------------------------------|----------------------------|----------------|
| Nome                                           | Uplo | ad Documents                          |                            |                |
| Apply Now   Application Form  Upload Documents | Acc  | ept 🗸                                 | Not Accept                 |                |
| View Application                               | Max  | kimum size 400 KB                     |                            |                |
| = Payment                                      | 1.   | Upload Your Image (* jpg, jpeg, png)  | Choose File No file chosen | Not Complete   |
| Grievance                                      | 2.   | Upload Registration (* pdf)           | Choose File No file chosen | Not Complete   |
| Change Password                                | 3.   | Upload Last Passing Marksheet (* pdf) | Choose File No file chosen | Not Complete   |
|                                                | -    |                                       | <b>1</b> Upload            |                |

#### 8. After Documents Upload, Check your full details & final submit. After Final submit You can't modify your data. Institute can Unlock your Application.

| Welcome            |                                         | <mark>ம்</mark> Logou                                  |
|--------------------|-----------------------------------------|--------------------------------------------------------|
| AMIT KUMAR BISWAS  | Reg No *                                | Name *                                                 |
| A Home             | 33601019030                             | AMIT KUMAR BISWAS                                      |
| Home               | Mobile No *                             | Institute Name *                                       |
| Apply Now 🗸        | 7001265296                              | SILIGURI INSTITUTE OF TECHNOLOGY                       |
| 🕑 Application Form | Department *                            | Discipline *                                           |
| 🏦 Upload Documents | MCA                                     | MCA                                                    |
| View Application   | Father's Name *                         | Mother's Name *                                        |
| Provment           | ANUKUL BISWAS                           | BHARATI BISWAS                                         |
| - ruymont          | Gender *                                | Address *                                              |
| 🛕 Grievance 🔹 👻    | MALE                                    | MALDA                                                  |
| 🗘 Change Password  | Year of Passing *                       | purpose *                                              |
| blogout            | 2020                                    | ADMISSION                                              |
| Cogodi             | Email Id *                              |                                                        |
|                    | amitbiswas865@gmail.com                 |                                                        |
|                    | Final Submit CEdit & Reupload Documents | Activate Windows<br>Go to Settings to activate Windows |

#### 9. After Final Submit go to payment option & Payment Now.

| Welcome                               | X SILIGURI INSTITUTE OF TECHNOLOGY                                                                |
|---------------------------------------|---------------------------------------------------------------------------------------------------|
| AMIT KUMAR BISWAS                     | Payment Gatway                                                                                    |
| Apply Now                             | Payumoney                                                                                         |
| Upload Documents     View Application | WSA         Image: Control of Desktop           ** Please Payment Method use in Laptop or Desktop |
| Grievance                             | PayUmoney                                                                                         |
| 🌣 Change Password 🕑 Logout            | are Payment Now                                                                                   |

#### 10. After Payment download Application form & submit your institute.

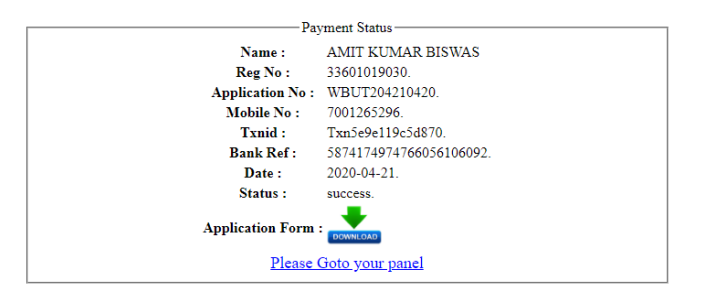

11. Go to Your panel & check Your migration Status

| Welcome<br>AMIT KUMAR BISWAS                            | X SILIGURI INSTITUTE OF TECHNOLOGY |                    | 😃 Logout |
|---------------------------------------------------------|------------------------------------|--------------------|----------|
| <ul><li>☆ Home</li><li>✓ Application Details </li></ul> | Application Form                   | Complete           | 0        |
| A Grievance                                             | Upload Documents                   | Complete           | 0        |
| Download Migration Change Password                      | Payment Status                     | Complete           | 0        |
| <b>U</b> Logout                                         | Migration Status                   | Waiting for Verify |          |

# 12. If Any Problem during form flap or payment goto Grievance option & submit your queries.

| Welcome<br>AMIT KUMAR BISWAS |                              | <mark>ሆ</mark> Logout |
|------------------------------|------------------------------|-----------------------|
| Al Harras                    | Grievance Entry Form         |                       |
| A Home                       |                              | •                     |
| Application Details 🛛 👻      | PLEASE SELECT GRIEVANGE ITPE |                       |
| 🛕 Grievance 🔹 👻              |                              |                       |
| 🔺 Sent Grievance             |                              |                       |
| View Grievance               | Submit                       |                       |
| 🚣 Download Migration         |                              |                       |
| 🌣 Change Password            |                              |                       |
| <b>Ů</b> Logout              |                              |                       |

# 13. After Approved Goto Download Migration Option & download migration

#### Page | 7

| Welcome               | × SILIGURI INSTITUTE OF TECHNOLOGY |          | <mark>එ</mark> Logout |
|-----------------------|------------------------------------|----------|-----------------------|
|                       | Status                             |          |                       |
| Application Details 🗸 | Application Form                   | Complete | 0                     |
| 🛦 Grievance 🔹 👻       | Upload Documents                   | Complete | 0                     |
| L Download Migration  | Payment Status                     | Complete | Θ                     |
| Uogout                | Migration Status                   | Approved | ±.                    |

#### 14. Download Migration \*\* Migration Password is Your Registration Number\*\*

| Welcome<br>AMIT KUMAR BISWAS | ×                                                               | SILIGURI INSTITUTE C | F TECHNOLOGY |                                                         | 😃 Logout |
|------------------------------|-----------------------------------------------------------------|----------------------|--------------|---------------------------------------------------------|----------|
| A Homo                       | Migration Download                                              |                      |              |                                                         |          |
| Application Details          | 1.                                                              | Register Date        |              | 2020-04-21                                              |          |
| ▲ Grievance -                | 2.                                                              | Registration No      |              | 33601019030                                             |          |
| 📥 Download Migration         | З.                                                              | Application No       |              | WBUT204210420                                           |          |
| 🌣 Change Password            | 4.                                                              | Applicant Name       |              | AMIT KUMAR BISWAS                                       |          |
| Uogout                       | 5.                                                              | Department           |              | МСА                                                     |          |
|                              | 6.                                                              | Course               |              | MCA                                                     |          |
|                              | 7.                                                              | Institute Name       |              | SILIGURI INSTITUTE OF TECHNOLOGY                        |          |
|                              | 8.                                                              | Certificate No       |              | MAKAUT20200421025818                                    |          |
|                              | 9.                                                              | Status               |              | Approved                                                |          |
|                              | Certificate Password is Your Registration No     Go to Settings |                      |              | Activate Windows<br>Go to Settings to activate Windows. |          |
|                              |                                                                 |                      |              | <b>≟</b> Download                                       |          |